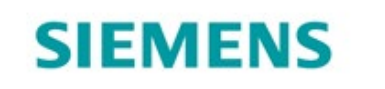

# So einfach erhalten Sie bis zu 100€ nach dem Kauf zurück.

Geld-zurüc

- 0 - 0 -

**extra**Klasse

## **1. Schritt: Registrieren Sie sich bei My Siemens**

| Registrierung                                                       |                   | ☑ Bestätigen |
|---------------------------------------------------------------------|-------------------|--------------|
|                                                                     |                   |              |
| < Zurück zum Login                                                  |                   | SENI         |
|                                                                     |                   |              |
| Bitte geben Sie Ihre Daten zur Registrierung be<br>E-Mail-Adresse * | ei My Siemens ein |              |
|                                                                     |                   |              |
| E-Mail-Adresse bestätigen *                                         |                   |              |
|                                                                     |                   |              |
| Bitte treffen Sie eine Auswahl                                      |                   |              |
| Vorname *                                                           |                   |              |
|                                                                     |                   |              |
| Nachname *                                                          |                   |              |
| Basswort *                                                          |                   |              |
|                                                                     |                   |              |
| Passwort bestätigen *                                               |                   |              |
|                                                                     |                   |              |
|                                                                     |                   |              |

- Im ersten Schritt müssen Sie ein My Siemens-Konto erstellen.
- Geben Sie ganz einfach die benötigten Anmeldedaten ein und bestimmen ein Passwort.
- In Kürze erhalten Sie eine Email. Diese müssen Sie nur noch bestätigen und schon sind Sie registriert.
  - Zur My Siemens Registrierung

# 2. Schritt: Registrieren Sie Ihr Produkt (1. Möglichkeit)

Willkommen, sind.

. Schön, dass Sie wieder da

Sie sind jetzt bei My Siemens eingeloggt. Wir wünschen Ihnen viel Spaß beim Ausprobieren und Entdecken.

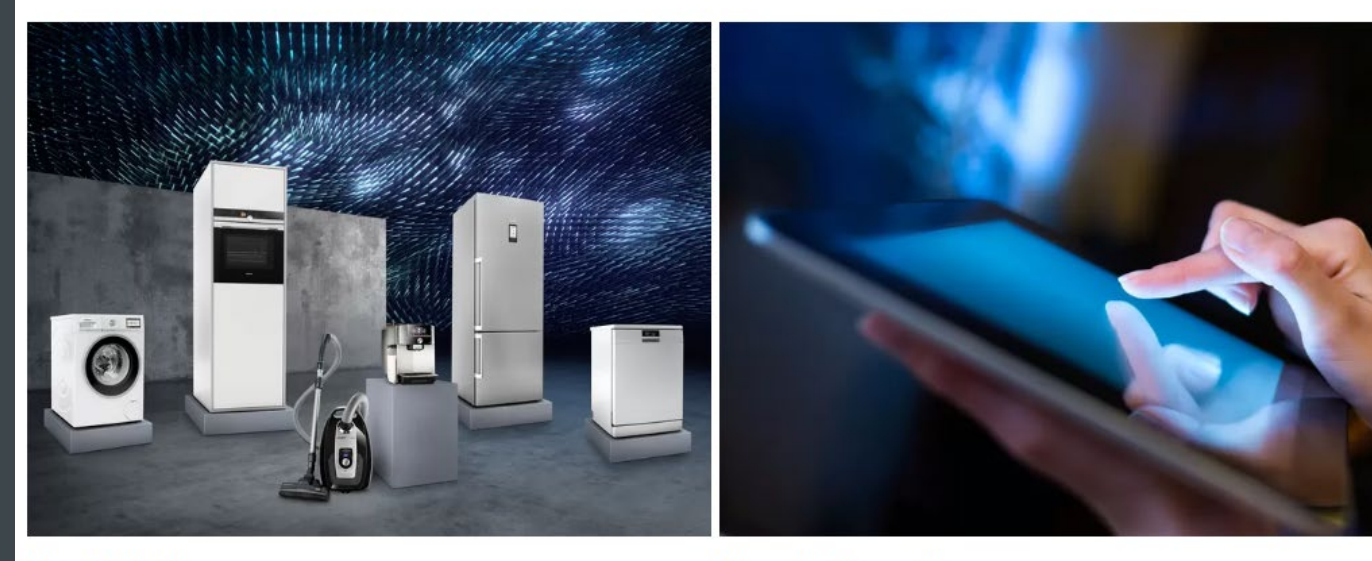

#### Meine Produkte

Hier finden Sie alle Ihre registrierten Hausgeräte auf einen Blick sowie Gebrauchsanleitungen und wichtige Informationen zu Garantieverlängerungen, technischen Details, Service-Angeboten sowie Zubehör. Und das Beste: Aktionen und Vorteile sind sofort verfügbar und genau auf Ihre Hausgeräte zugeschnitten.

#### Neues Produkt registrieren

Registrieren Sie Ihre Siemens Produkte, und sichern Sie sich tolle Vorteile, wie z. B. Garantieoptionen auf Ihre Waschmaschine, Online-Bedienungsanleitungen, passendes Zubehör und Ersatzteile sowie einfachen Zugriff auf Service- und Garantieleistungen.

> Jetzt ein neues Produkt registrieren

#### SIEMENS

 Wenn Sie sich bei My Siemens angemeldet und eingeloggt haben, können Sie Ihr Produkt nun registrieren.

### 1. Möglichkeit

 Auf "Jetzt ein neues Produkt registrieren" klicken

> Meine Produkte verwalten

# 2. Schritt: Registrieren Sie Ihr Produkt (2. Möglichkeit)

|                |   |              |                    | Deut:<br>Siemens Hau | schland<br>sgeräte |
|----------------|---|--------------|--------------------|----------------------|--------------------|
|                |   |              |                    | Suchbegriff          |                    |
|                | 9 | Händlersuche | <b>*</b>           | 🐙 War                | enkorb 0           |
|                |   |              | My Siemens         |                      |                    |
|                |   |              | Meine Startseite   |                      |                    |
| Contraction of |   |              | Meine Hausgeräte   |                      |                    |
|                |   |              | Mein Profil        |                      |                    |
| MC             |   |              | Meine Bestellunger | 10                   |                    |
|                |   |              | Meine Quicklinks   |                      |                    |
|                |   |              | ABMELDE            | N                    |                    |

#### 2. Möglichkeit

 Klicken Sie oben rechts auf "Meine Hausgeräte".

#### SIEMENS

# 2. Schritt: Registrieren Sie Ihr Produkt

#### Noch kein Produkt registriert.

Mit einer Registrierung bei My Siemens profitieren Sie von exklusiven Vorteilen und erhalten zahlreiche Zusatzinformationen. Nach der Registrierung Ihres Siemens-Produktes erwarten Sie hilfreiche Tipps und nützliche Serviceinformationen.

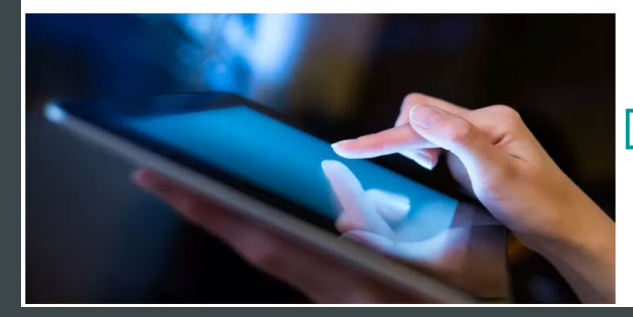

Registrieren Sie jetzt Ihre Produkte.

Erhalten Sie einfachen Zugriff auf technische Spezifikationen, Bedienungsanleitungen, Garantieinformationen und verfügbare Service-Optionen für Ihre Siemens Geräte. > Fügen Sie Ihre Produkte hinzu • Wenn Sie noch kein Produkt registriert haben, erscheint diese Seite

SIEMENS

 Klicken Sie auf "Fügen Sie Ihre Produkte hinzu"

- Meine Produkte: Überblick Zurück Meine Produkte + Gerät regi Meine Produkte iQ500 > Zu den Produktdetail Vollintegrierter Geschirrspüler 60 cm XXL > Jetzt Produkt bewerter SX657X00BF Siemens Aktion Klicken Sie auf "Jetzt teilnehmen", um sich erfolgreich für die Siemens Aktion zu registrieren Kaufdatum 09.09.2020 > Jetzt teilnehmen
- Wenn Sie bereits ein Produkt registriert haben, erscheint eine Übersicht Ihrer registrierten Geräte"
- Klicken Sie auf "Gerät registrieren"

# 2. Schritt: Registrieren Sie Ihr Produkt

| < Zurück                                                    |
|-------------------------------------------------------------|
|                                                             |
|                                                             |
| E-Nr. oder Art.Nr. * 👔                                      |
| Z.B. WM1234567/03                                           |
| + So finden Sie Ihr Typenschild                             |
|                                                             |
| Kaufdatum *                                                 |
| Kaufdatum                                                   |
| + Weitere Produktdaten hinzufügen                           |
| Die mit * gekennzeichneten Felder müssen ausgefüllt werden. |

 Geben Sie die E-Nr. oder die Art-Nr. (Modellnummer) Ihres Hausgerätes an und wählen Sie das Kaufdatum aus.

SIEMENS

 Die E-Nr. bzw. Art-Nr. finden Sie auf dem Typenschild auf Ihrem Hausgerät.

| 81739 Münch | en, GERMA | NY under Tr | ademark Licen | se of Siemens AG |
|-------------|-----------|-------------|---------------|------------------|
| E-Nr.: SN   | 68M064    | 4EU/01      | FD: 9410      | Z-Nr.: 00001     |
| Type: SD6P1 | S X       | YZ1234000   | 01409         | 1502858000052    |
| 220 - 240 V | 50/60 Hz  | 2,0 - 2     | 2,4 kW        | 10/16A (UK 13A   |

- Hinweis: Wenn Sie ein Herd-Set erworben haben, registrieren Sie bitte beide Produkte (Herd und Kochfeld).
- Klicken Sie auf "Weiter".

## 2. Schritt: Die Produktregistrierung ist abgeschlossen

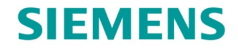

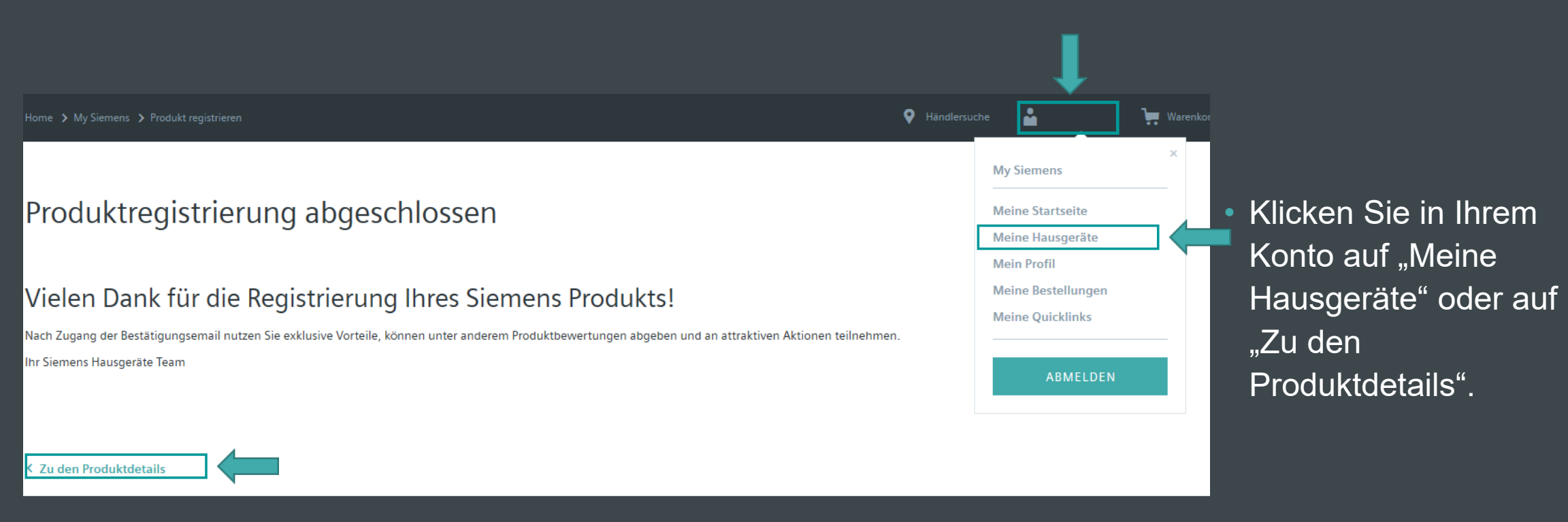

# 3. Schritt: Erhalten Sie bis zu 100€ zurück

| Meine Produkte                                                                                                    |                                 | + Gerät registrieren                                            |
|----------------------------------------------------------------------------------------------------|---------------------------------|-----------------------------------------------------------------|
| 1 Meine Produkte                                                                                                    |                                 |                                                                 |
|                                                                                                    |                                 | t •                                                             |
|                                                                                                    | iQ500                           | > Zu den Produktdetails                                         |
| 100€                                                                                                    | Vollintegrierter Geschirrspüler |                                                                 |
| Geld zurück*                                                                                                    | 60 cm                           |                                                                 |
|                                                                                                    | XXL                             | > Jetzt Produkt bewerten                                        |
| and the second second se                                                                                                    | SX65ZX00BD                      | Siemens Aktion                                                  |
| and the second second sec | SX65ZX00BD                      |                                                                 |
|                                                                                                    |                                 | Klicken Sie auf "Jetzt teilnehmen", um sich erfolgreich für die |
|                                                                                                    | Kaufdatum                       | Siemens Aktion zu registrieren.                                 |
|                                                                                                    | 09.09.2020                      | > Jetzt teilnehmen!                                             |

## Klicken Sie auf "Jetzt teilnehmen"

Produktdetails Zubehör Highlights Dokumente Aktion

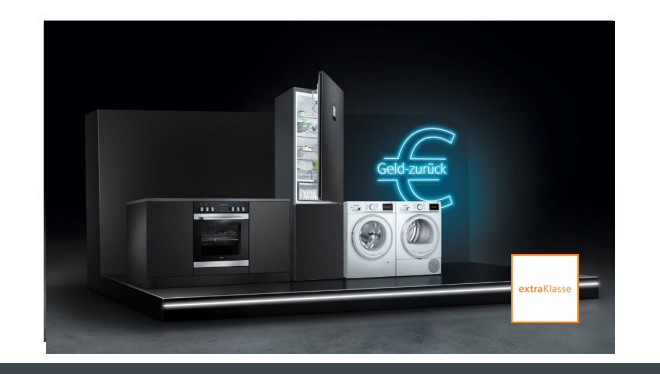

#### 100€ Geld-zurück Aktion

Bis zu 100 € zurück. Die Aktion ist gültig für ausgewählte Aktionsgeräte der Extraklasse-Reihe von Siemens im Aktionszeitraum 30.12. 2020 - 28.02.2021

> Jetzt teilnehmen!

 Scrollen Sie runter und klicken Sie noch einmal auf "Jetzt teilnehmen"

#### SIEMENS

## 3. Schritt: Erhalten Sie bis zu 100€ zurück

|                        |                              | <br>         |  |
|------------------------|------------------------------|--------------|--|
| Rechnung(en) (max.     | 10 MB, PDF, JPG, GIF, PNG) * |              |  |
|                        |                              |              |  |
| -                      | r                            |              |  |
|                        |                              |              |  |
| Einfach In             | re Datei mit                 |              |  |
| der M                  | aus nier                     |              |  |
| reinz                  | ieneni                       |              |  |
| Datei h                | inzutügen                    |              |  |
| Dutern                 | nzurugen                     |              |  |
|                        |                              |              |  |
| Adressda               | ten                          |              |  |
| Anrede *               |                              |              |  |
|                        |                              | ~            |  |
| Akademischer Titel     |                              |              |  |
| Bitte auswählen        |                              | ~            |  |
| Verenne †              |                              |              |  |
| vomame "               |                              |              |  |
|                        |                              |              |  |
| Nachname *             |                              |              |  |
|                        |                              |              |  |
| Straße *               |                              | Hausnummer * |  |
|                        |                              |              |  |
| Addresszusatz (optiona | il)                          |              |  |
| Addresszusatz          |                              |              |  |
| PLZ *                  | Ort *                        |              |  |
|                        |                              |              |  |
| Adresse speicher       |                              |              |  |
| Wie wurden Sie auf die | Aktion aufmerksam?           |              |  |
| 0                      |                              | ~            |  |
| Welche Marke batter 6  | ia vor dam Kauf im film?     |              |  |
| In the marke natten s  | e vor dem kaur im Sinn?      |              |  |
|                        |                              | ~            |  |

Bitte laden Sie Ihre Rechnungskopie hoch, um Ihren Kauf zu verifizieren.

Laden Sie hier Ihre Rechnungskopie hoch.

SIEMENS

Geben Sie Ihre Adressdaten und Ihre Bankverbindung ein und klicken Sie "Weiter".

 Im Anschluss erhalten Sie eine Email mit der Bestätigung der Teilnahme.

# 3. Schritt: Erhalten Sie bis zu 100€ zurück

Herzlichen Glückwunsch. Sie haben erfolgreich an der Siemens Aktion teilgenommen.

📋 Persönliche Daten

Bestätigung

herzlichen Glückwunsch. Sie haben erfolgreich an der Extraklasse Geld-zurück Aktion teilgenommen. Wir werden Ihre Daten umgehend prüfen. Wir behalten uns vor, Sie bei fehlenden oder fehlerhaften Angaben zu kontaktieren. Die Auszahlung wird Ihnen binnen 6 Wochen an Ihre angegebene deutsche Bankverbindung überwiesen. Es kann keine Überweisung auf ausländische Konten durchgeführt werden. Bei Rückfragen zur Siemens Cashback Aktion wenden Sie sich bitte direkt per E-Mail an unseren Dienstleister Extraklasse-Cashback@markenmehrwert.com

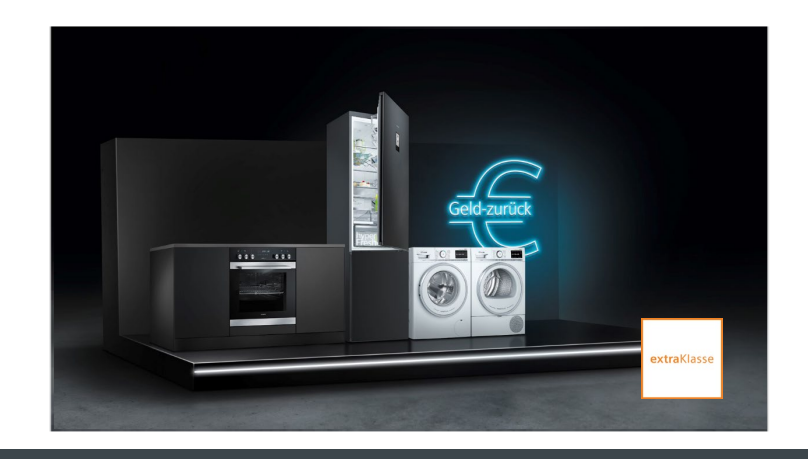

#### 100€ Geld-zurück Aktion

Bis zu 100 € zurück. Die Aktion ist gültig für ausgewählte Aktionsgeräte der Extraklasse-Reihe von Siemens im Aktionszeitraum 30.12. 2020 - 28.02.2021.

#### SIEMENS

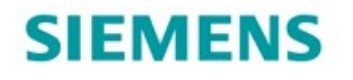

So einfach erhalten Sie bis zu 100€ nach dem Kauf zurück.

Geld-zurück

- 0 - 0

**extra**Klasse